## Procedimiento de búsqueda del código de ubicación de ejemplares:

#### 1- INGRESAMOS AL CATALOGO DE LA BIBLIOTECA.

http://pergamo.unlam.edu.ar/pergamo/opac/cgi-bin/pgopac.cgi?form=Default#.YTkTo51Kg2w

2- En el cuadro de búsqueda: colocamos el titulo o autor, por ejemplo, para ver disponibilidad del ejemplar y el código de ubicación. Hacemos clic en comenzar.

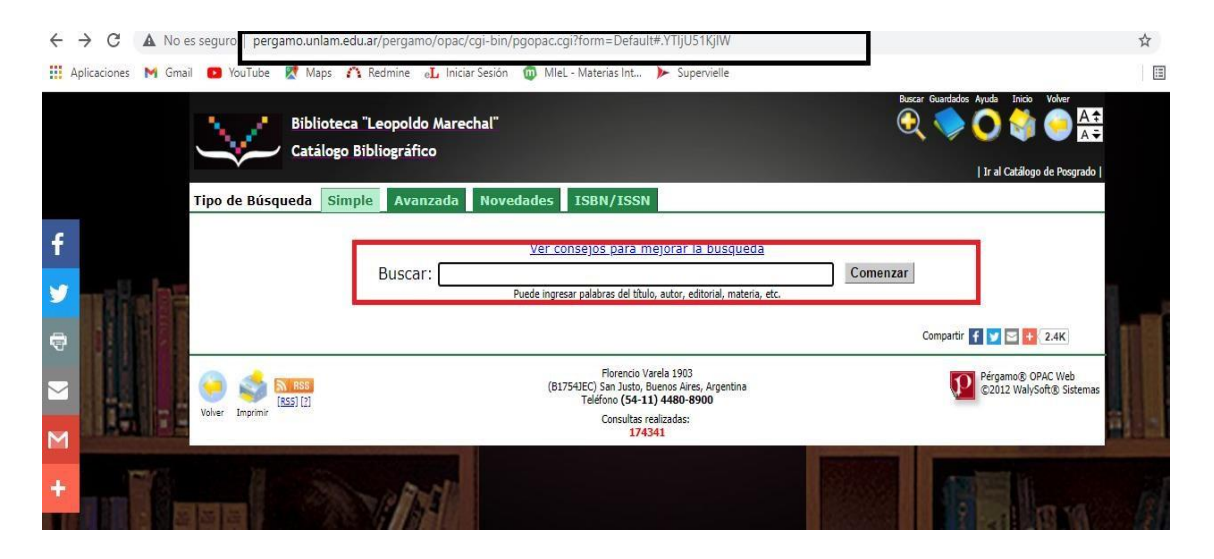

3- Una vez realizada la búsqueda, hacemos clic sobre el título.

**ATENCION:** véase que, si posicionamos el mouse sobre el título, se habilita un rectángulo de color amarillo con el CODIGO DE UBICACIÓN. Este nos servirá para realizar el pedido de préstamos por MIeL. (NO nos indica la disponibilidad del mismo)

|         |             |                                                                                                    | // L                                              |                                  |         |                        |    |
|---------|-------------|----------------------------------------------------------------------------------------------------|---------------------------------------------------|----------------------------------|---------|------------------------|----|
| C       | Texto (M)   | Compendio de anatomía y disección                                                                                                 | Rouvière, H. (1875-<br>1952)                      | Salvat                           | 1967    | 3a ed.                 |    |
| 0       | Texto (M)   | Cuadernos de fisiología articular : esquemas comentados<br>de mecánica articular. Cuaderno 1 : miembro superior                   | Kapandji, I. A.<br>(1928)                         | Masson                           | 1993    | 4a ed.                 |    |
| C       | Texto (M)   | Desarrollo curricular para la formación de maestros<br>especialistas en educación física : temario desarrollado<br>de oposiciones | Alvarez, Jesusa; [ <u>et</u><br><u>al.</u> ]      | Gymnos                           | [1993?] |                        |    |
| 0       | Texto (M)   | Elementos de Biomecánica y Anatomía Funcional                                                                                     | Glina, Roberto; [ <i>et.al.</i> ]                 | C&C                              | 2002    |                        |    |
| n Halas | Texto (M)   | Fisiología respiratoria                                                                                                    | West, John B.<br>(1928)                           | Editorial Médica<br>Panamericana | 1977    | 1a.ed., 1a.<br>reimpr. |    |
|         | Texto (M)   | Gran Atlas McMinn de anatomía humana                                                                                              | Abrahams, Peter H.<br>(1947); [ <u>et.al.]</u>    | Océano                           | 2005    | 5a ed.                 |    |
|         | Texto (M)   | Hueso temporal : anatomía quirúrgica aplicada a la<br>microcirugía                                                                | Diamante, Vicente<br>Guillermo; [ <i>et al.</i> ] | [s.n.]                           | 1998    |                        |    |
|         | ] Texto (M) | La Educación Superior in la Ubicación<br>615.82 BER ej.3                                                                          | Fernández Lamarra ,<br>Norberto                   | IESALC                           | 2003    |                        |    |
| 1       | Texto (M)   | La kinesiología : equilib <mark>re sus energías</mark>                                                                            | Bernascon, Dominique;<br><u>et.al.]</u>           | Paidotribo                       | 2003    |                        |    |
|         | Texto (M)   | La legislación sobre Educación Superior en Argentina                                                                              | Sánchez Martínez,<br>Eduardo                      | IESALC                           | 2004    |                        |    |
|         | Texto (M)   | Las condiciones generales de los contratos y el principio<br>de autonomía de la voluntad                                          | Ballesteros Garrido,<br>José Antonio              | Bosch                            | 1999    |                        |    |
|         | Texto (M)   | Manual de anatomía radiográfica                                                                                                   | Aguirre, Juan Alberto<br>(1905); [ <u>et al.]</u> | El Ateneo                        | 1953    |                        |    |
|         | Texto (M)   | Principios de anatomía y fisiología                                                                                               | Tortora, Gerard J.<br>(1940); [ <u>et.al.]</u>    | Oxford University<br>Press       | 2004    | 9a ed.                 |    |
| 0       | Texto (M)   | Principios de anatomía y fisiología                                                                                               | Derrickson, Bryan; [ <u>et</u><br><u>al.</u> ]    | Editorial Médica<br>Panamericana | 2006    | 11 ed.                 |    |
|         | Texto (M)   | Prometheus : texto y atlas de anatomía. Tomo 1 :                                                                                  | Schünke, Michael; [et                             | Editorial Médica                 | 2010    | 2a ed.                 | EL |

4- Si deslizamos hasta el final, veremos una planilla con la información necesaria para solicitar el préstamo de los ejemplares que deseamos. Él mismo se encuentra en <u>UBICACIÓN.</u>

| Ejemplares: |                        |            |                   |                             |                     |               |                             |
|-------------|------------------------|------------|-------------------|-----------------------------|---------------------|---------------|-----------------------------|
| #           | U.Info.                | Inven aric | Ubicación         | E tado de<br>Dis onibilidad | Tipo de<br>Préstamo | Estado Actual | Próxima Fecha<br>Disponible |
| 0           | Bca. Leopoldo Marechal | 00075002   |                   |                             | •                   | Disponible    | Ноу                         |
| •           | Bca. Leopoldo Marechal | 00075068   | 611 LAT t.1 ej.25 |                             |                     | Disponible    | Ноу                         |
| •           | Bca. Leopoldo Marechal | 1058592    | 611 LAT t.1 ej.8  |                             |                     | Disponible    | Ноу                         |
| •           | Bca. Leopoldo Marechal | 1058593    | 611 LAT t.1 ej.9  |                             | •                   | Disponible    | Ноу                         |
| •           | Bca. Leopoldo Marechal | 1058598    | 611 LAT t.1 ej.3  |                             |                     | Disponible    | Ноу                         |
| •           | Bca. Leopoldo Marechal | 1058599    | 611 LAT t.1 ej.7  |                             | SALA                | No Prestable  |                             |
| •           | Bca. Leopoldo Marechal | 1058606    | 611 LAT t.1 ej.4  |                             |                     | Disponible    | Ноу                         |
| •           | Bca. Leopoldo Marechal | 1058607    | 611 LAT t.1 ej.2  |                             |                     | Disponible    | Ноу                         |
| •           | Bca. Leopoldo Marechal | 1058608    | 611 LAT t.1 ej.10 |                             |                     | Disponible    | Ноу                         |
| •           | Bca. Leopoldo Marechal | 1058609    | 611 LAT t.1 ej.6  |                             | •                   | Disponible    | Ноу                         |
| •           | Bca. Leopoldo Marechal | 1058652    | 611 LAT t.1 ej.5  |                             | SALA                | No Prestable  |                             |
| •           | Bca. Leopoldo Marechal | 1058653    | 611 LAT t.1 ej.1  |                             | SALA                | No Prestable  | •                           |
| •           | Bca. Leopoldo Marechal | 1063351    | 611 LAT t.1 ej.11 |                             | •                   | Disponible    | Ноу                         |
| •           | Bca. Leopoldo Marechal | 1063352    | 611 LAT t.1 ej.12 |                             | •                   | Disponible    | Ноу                         |

5- Véase, también, que en la columna que dice "ESTADO ACTUAL" nos indicara si es prestable o no.

**IMPORTANTE:** si indica NO PRESTABLE, es porque el mismo está disponible en la sala parlante.

### **RESERVA DE EJEMPLARES Y RETIRO A TRAVES DE Miel:**

1- Debemos ingresar a la plataforma institucional con nuestro DNI y contraseña.

https://miel.unlam.edu.ar/

2- Una vez ingresado al sistema, del lado izquierdo notaran una leyenda que dice "TURNOS BIBLIOTECA". Haremos clic allí para comenzar la Reserva del ejemplar y posterior retiro.

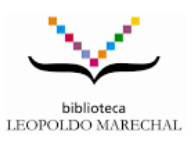

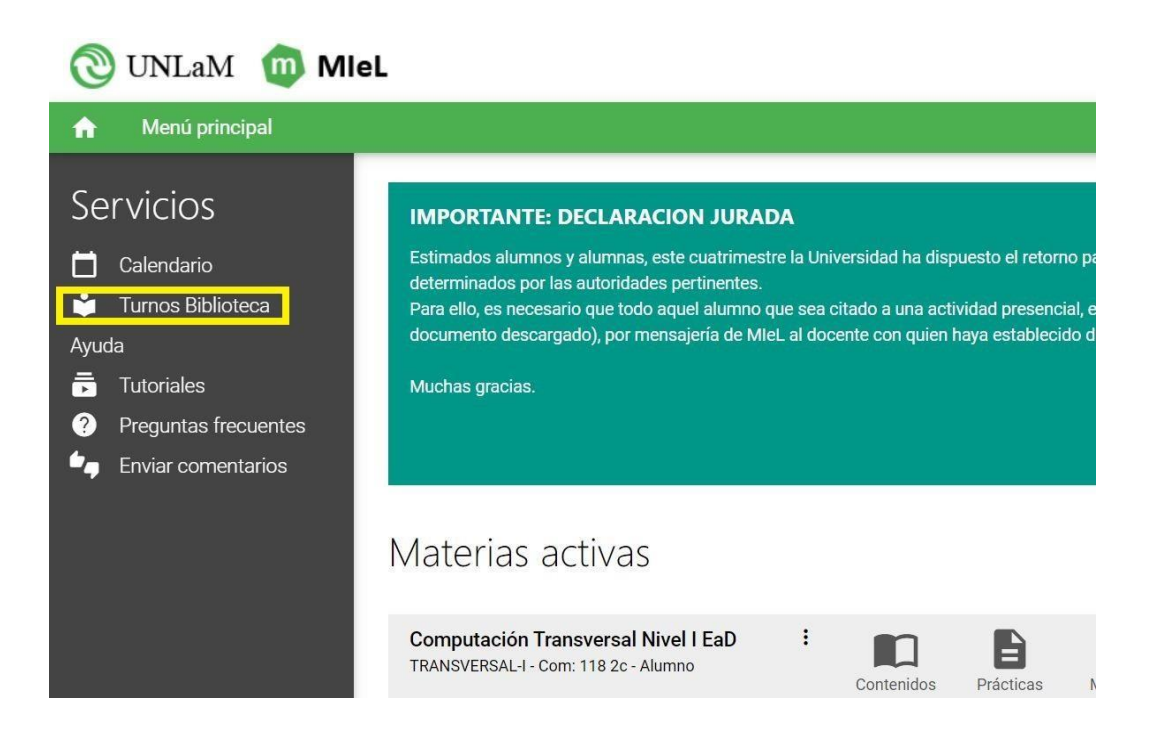

3- hacemos clic donde indica: BIBLIOTECA TM-TT.

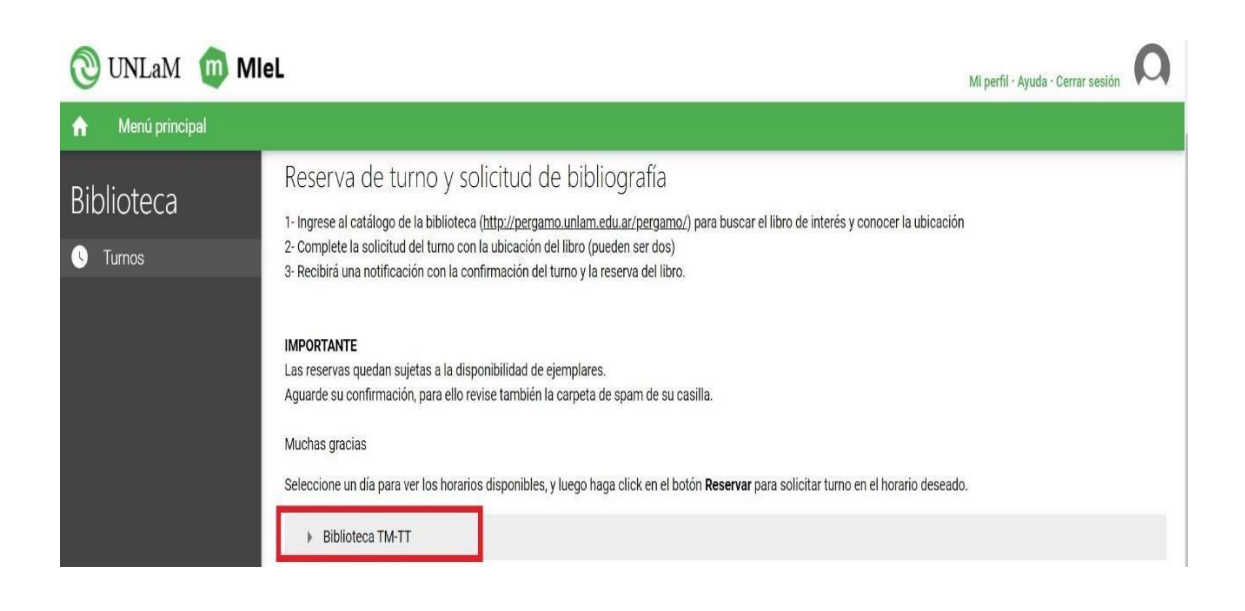

<u>ATENCION:</u> A continuación, seleccionan la franja horaria para retirar el/los ejemplares y colocan el CODIGO DE UBICACIÓN.

### SOLO EL CODIGO DE UBICACIÓN.

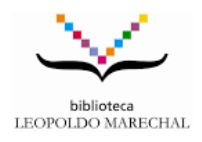

#### HACER CLIC EN "RESERVA" en la franja horaria que deseen.

| Muchas gracias<br>Seleccione un día para ver | los horarios disponibles y | / luego haga click en el botón l | <b>Reservar</b> para solicitar turno e | n el horario deseado |
|----------------------------------------------|----------------------------|----------------------------------|----------------------------------------|----------------------|
| <ul> <li>Biblioteca TM-TT</li> </ul>         |                            |                                  |                                        |                      |
| Facha                                        | Día                        | Hororio                          | Vecentee                               | Onsigned             |
| Fecha                                        | Dia                        |                                  | vacantes                               | Opciones             |
| 09/09/2021                                   | Jueves                     | 08.00-10.00                      | 19                                     | ✓ Reservar           |
| 09/09/2021                                   | Jueves                     | 10:00-12:00                      | 19                                     | ✓ Reservar           |
| 09/09/2021                                   | Jueves                     | 12:00-14:00                      | 19                                     | ✓ Reservar           |
| 09/09/2021                                   | Jueves                     | 14:00-16:00                      | 20                                     | ✓ Reservar           |
| 09/09/2021                                   | Jueves                     | 16:00-1 <mark>8:</mark> 00       | 20                                     | ✓ Reservar           |
| 09/09/2021                                   | Jueves                     | 18:00-19:00                      | 10                                     | ✓ Reservar           |

# A continuación: SOLO colocar el/los códigos de ubicación, para realizar la reserva del ejemplar.

| Riblioteca | seleccione un dia para ver los | Confirmación de reserva X                                                                                                | praho deseado. |
|------------|--------------------------------|----------------------------------------------------------------------------------------------------|----------------|
| UDIOLECA   | Fecha                          | Indique el código y nombre del libro que desea retirar/devolver:                                                         | Opciones       |
|            | 09/09/2021                     | 2 Confirma que desea reservar turno para el día 09/09/2021. horario:                                                     | ✓ Reservar     |
|            | 09/09/2021                     | 12:00-14:00?                                                                                                    | ✓ Reservar     |
|            | 09/09/2021                     | Al aceptar, usted se compromete a asistir al turno para retirar/devolver el<br>libro deseado.                            | ✓ Reservar     |
|            | 09/09/2021                     | Por cualquier motivo que no pudiese asistir, por favor cancele la reserva<br>para que otra persona pueda tomar su lugar. | ✓ Reservar     |
|            | 09/09/2021                     | Muchas gracias.                                                                                                    | ✓ Reservar     |
|            | 09/09/2021                     | Aceptar Cancelar                                                                                                    | ✓ Reservar     |

#### **IMPORTANTE:**

A tener en cuenta, una vez que se realiza la reserva del libro a través de la plataforma institucional MIeL, el libro será reservado (por sistema) por lo cual en el catálogo online de la Biblioteca se reflejará su disponibilidad. Por esto mismo, es de suma importancia, que se cancele el turno así el/los ejemplares pueden continuar en circulación (disponible para los usuarios)

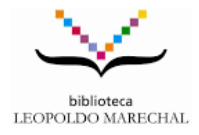